# Uploading Grades from a File

This guide will summarize the steps to upload grades from a comma separated value (csv) file. Instructions to add grades using other methods can be found here: <u>https://sis.ku.edu/enrollpay-faculty</u>.

*Please note: Educational records are protected under the privacy laws including FERPA. Carefully protect all information you save, print or discard.* 

Grades can manually be entered from the drop down menu, imported from Blackboard or Canvas or can be entered from a comma separated value (csv) file that lists the students ID number (emplid) and their grade.

## Creating a CSV file

A csv file with student ID numbers and grades is required to upload grades. You can use an existing file with this information or can elect to download the Enroll & Pay grade roster by selecting the **Download to Excel** link on the grade roster for your class.

First, select the KU Faculty tile on the Instructor Homepage. Confirm that you are viewing the correct term. Select the **Change Term** button, if needed. Select the grade roster for your class.

| Facult                    | ty Cente                                        | <b>r</b> Sea <u>r</u> ch                            |                           |          |                      |                   |                               |  |  |  |
|---------------------------|-------------------------------------------------|-----------------------------------------------------|---------------------------|----------|----------------------|-------------------|-------------------------------|--|--|--|
| My Sche                   | edule                                           | Class Roster                                        | Grade Roster              |          |                      |                   |                               |  |  |  |
| My Sc                     | hedule                                          | )                                                   |                           |          |                      |                   |                               |  |  |  |
|                           |                                                 |                                                     |                           |          |                      |                   |                               |  |  |  |
| 2021 Fal                  | 2021 Fall   University of Kansas Change Term    |                                                     |                           |          |                      |                   |                               |  |  |  |
| Select d                  | lisplay o                                       | ption                                               |                           |          |                      |                   |                               |  |  |  |
|                           | Show All Classes     Show Enrolled Classes Only |                                                     |                           |          |                      |                   |                               |  |  |  |
|                           |                                                 |                                                     |                           |          |                      |                   |                               |  |  |  |
| My Teac                   | ching So                                        | hedule > 2021 F                                     | all > University of Kansa | as       |                      |                   |                               |  |  |  |
| _                         |                                                 |                                                     |                           |          | Personalize View A   | ୲୲ଌ୲୕             | First 🎑 1-3 of 3 🚨 Last       |  |  |  |
| Access<br>Class<br>Roster | Grade<br>Roster                                 | Class                                               | Class Title               | Enrolled | Days & Times         | Room              | Class Dates                   |  |  |  |
| สัต                       | R                                               | <u>MATH 103-</u><br><u>1000</u><br>( <u>11570</u> ) | Trigonometry (Lecture)    | 55       | MW 10:00AM - 10:50AM | Robinson G<br>156 | Aug 23, 2021-<br>Dec 17, 2021 |  |  |  |
| ñ                         | <b>-</b>                                        | MATH 116-<br>2200<br>(11586)                        | Calculus II (Lecture)     | 27       | MWF 2:00PM - 2:50PM  | Snow 120          | Aug 23, 2021-<br>Dec 17, 2021 |  |  |  |

Select the Download to Excel Icon.

| Stu | uder | t Grade |                                   |              | 2                 | Personalize   Fine        | 1 🖓 🚻    | First 🚺 1  | -7 of 7 🚺 Last |
|-----|------|---------|-----------------------------------|--------------|-------------------|---------------------------|----------|------------|----------------|
|     |      | D       | Name                              | Roster Grade | Official<br>Grade | Program and Plan          | Level    | Incomplete | Failure        |
|     | 1    | 1111111 | Student.<br>Jayhawk               | ~            |                   | Liberal Arts&Sci Graduate | Graduate | Note       | Attendance     |
|     | 2    | 2222222 | Jayhawk, Blue                     | <b>~</b>     |                   | Liberal Arts&Sci Graduate | Graduate | Note       | Attendance     |
|     | 3    | 3333333 | <u>Jayhawk,</u><br><u>Crimson</u> | ~            |                   | Liberal Arts&Sci Graduate | Graduate | Note       | Attendance     |

When saving your file, make sure to save it as a \*.csv file. Mac users, please save as a CSV (Windows) format type.

| Save As                         |                               | ~        |
|---------------------------------|-------------------------------|----------|
| L Recent                        | ↑ Downloads                   |          |
| University of Kansas            | CSV (Comma delimited) (*.csv) | ▼ 🖓 Save |
| OneDrive - University of Kansas | More aptions                  |          |

Only two columns are required to use the Upload Grades process – the student's ID and the student's grade. All other columns should be deleted.

|   | А       | В     | С |
|---|---------|-------|---|
| 1 | ID      | Grade |   |
| 2 | 1111111 | A+    |   |
| 3 | 2222222 | В     |   |
| 4 | 3333333 | B+    |   |
| 5 | 444444  | С     |   |
| 6 |         |       |   |

### **Uploading a CSV file**

At the bottom of the grade roster, you will see a button to **Upload Grades**.

| Upload Grades | The upload grade button brings grades from a file into this page. This is useful for large classes. |
|---------------|----------------------------------------------------------------------------------------------------|
|               | Additional Instructions                                                                             |

Select the grade roster file and select upload.

| File Attachment              | × |
|------------------------------|---|
| Chappa File Grade Baster say |   |
| Choose File Grade Roster.csv |   |
| Upload Cancel                |   |
|                              |   |

The grades will be uploaded from your file to the **Roster Grade** field. Information on the upload will appear in the UPLOAD SUMMARY after the load completes. It will list how many grades were successfully loaded and if there were any errors.

|     |                                                     |         |                                   |              |                                 |                           |              |            |                   |         |    | ~       | D  |
|-----|-----------------------------------------------------|---------|-----------------------------------|--------------|---------------------------------|---------------------------|--------------|------------|-------------------|---------|----|---------|----|
|     | Demonstra Lizza di 🕢 Li 🖩 👘 Siret 🚺 4 7 o 17 🚺 Land |         |                                   |              |                                 |                           |              |            | 1                 | 1111111 | A+ |         |    |
| Stu | den                                                 | t Grade |                                   | 1            |                                 | rersonalize   rinu        |              | FIISK      |                   |         | 2  | 2222222 | В  |
|     |                                                     | D       | <u>Name</u>                       | Roster Grade | <u>Official</u><br><u>Grade</u> | Program and Plan          | <u>Level</u> | Incomplete | <u>Failure</u>    |         | 3  | 3333333 | B+ |
|     | 1                                                   | 1111111 | <u>Student,</u><br>Jayhawk        | ~            |                                 | Liberal Arts&Sci Graduate |              | Note       | Attendance        |         |    |         |    |
|     | 2                                                   | 2222222 | Jayhawk, Blue                     | B 🗸          | - 4                             | Ciperal Arts&Sci Graduate | Graduate     | Note       | Attendance        |         |    |         |    |
|     | 3                                                   | 3333333 | <u>Jayhawk,</u><br><u>Crimson</u> | B+ 🗸         |                                 | Liberal Arts&Sci Graduate | Graduate     | Note       | <u>Attendance</u> |         |    |         |    |

## UPLOAD SUMMARY

| Invalid Grade: 1111111                                               |
|----------------------------------------------------------------------|
| 1 Invalid                                                            |
| 2 of 3 grades were successfully input from the grades upload process |

The example above added two grades but did not the other grade. The A+ grade is not a valid grade for the course and will not be filled out in this upload process.

| Grade Roster Action:                          |                                             |                                         |
|-----------------------------------------------|---------------------------------------------|-----------------------------------------|
| *Approval Status                              | Not Reviewed                                | save                                    |
| By Approving and Sav<br>the grades entered fo | ring this grade ros<br>or the students list | ter, I certify that<br>ted on the grade |
| -                                             |                                             | -                                       |

Save results of the grade upload by selecting the **Save** button under Grade Roster Action

### **Additional Error Information**

You may see some of these errors on the Upload Summary:

Not Graded: No grade was entered on the spreadsheet or if the student ID number missing from the file

Unmatched ID: The student ID number in the file does not match any of the ID numbers on the grade roster. This can happen if the ID number has a leading zero and the ID number listed is numeric instead of text. ID numbers should include the leading zeros, if necessary.

Invalid ID: The student ID does not match

Grade already present: The student already has a grade posted, for example, a W (Withdrawal), the system will not add another grade. A grade change will need to be completed.

Errors may be fixed by hand using the drop-down fields on the grade roster. Grades cannot be loaded multiple times from a file. All student grades must be in the file for loading – they cannot be loaded in groups.

### **Completing the Grade Roster**

Once any errors have been fixed, the grade roster will need to be approved. Select **Approved** from the drop down box and select the **Save** button.

| Display Options *Grade Roster Type Final Grade  Display Unassigned Roster Grade Only | Grade Roster Action *Approval Status Approved Save By Approving and Saving this grade roster, I certify that the grades entered for the students listed on the grade roster are correct. |
|--------------------------------------------------------------------------------------|----------------------------------------------------------------------------------------------------|
|--------------------------------------------------------------------------------------|----------------------------------------------------------------------------------------------------|

Additional information may be required for students that have earned an Incomplete, received an F or have arranged to complete an Honors Course Contract or a Collective Honors Contract. More detailed information for online grading can be found <u>here</u>.

The majority of classes are set to allow instructors to post grades immediately. Once you have approved and saved your grades, you can scroll down to the bottom of the grade roster and select **Post**.

| Select All    | Clear All                                                     | Printer Friendly Version |
|---------------|---------------------------------------------------------------|--------------------------|
| Upload Grades | The upload grade button brings grades Additional Instructions | Save Post                |

If you were not granted access to post grades, they will be posted overnight to each student's record.

If you need further assistance with grading, please contact the Registrar's Office on your campus:

Lawrence (Main) Campus

785-864-4423

KU Medical Center

913-588-7055